TITLE

# GOVERNMENT DIGITAL PAYMENT PLATFORM – BANK TRANSACTION FLOWS ISSUED ON 1<sup>ST</sup> OCTOBER 2024

### **VERSION 1.6**

# COMBANK DIGITAL

| Welcome to ComBank Digital                             | Banking made simple                                                                               |
|--------------------------------------------------------|---------------------------------------------------------------------------------------------------|
| Username<br>Continue                                   | Life is sometimes difficult, banking should<br>not ComBank Digital can make your life<br>simpler. |
| Enrol to ComBank Digital<br>Having trouble logging in? |                                                                                                   |

• Select "Transfers/ Payments"

|                                                                                                    | COMBANK<br>DIGITAL                       |
|----------------------------------------------------------------------------------------------------|------------------------------------------|
| My Money Transfers / Payments ComBank Card Payments Investment                                                 | nts Self Management Originations Alerts  |
| Welco<br>Transfers and Payments<br>Coverview Savings Objectives                                                | Show Amounts In LKR 🔻                    |
| Your last login was on: 29/04/2024 10.47-27. (via The "Overview" section shows you the situation of all curren | t and savings accounts                   |
| • Select Bill Payments from Select Payment Type                                                                |                                          |
|                                                                                                    | COMBANK<br>DIGITAL                       |
| My Money Transfers / Payments ComBank Card Payments Investme                                                   | ents Self Management Originations Alerts |
| Transfers and Payments                                                                                         | Exchange Rates                           |
| Select Payment Type Bill Payments Pay your Bill to a Utility Company                                           | Currency Digital Banking Rate            |

• Select "Government Digital Payment Platform" from "Biller"

| TITLE | GOVERNMENT DIGITAL PAYMENT PLATFORM –BANK TRANSACTION FLOWS<br>ISSUED ON 1 <sup>st</sup> October 2024 |                                                     |                           | VERSION 1.6  |                      |
|-------|----------------------------------------------------------------------------------------------------|-----------------------------------------------------|---------------------------|--------------|----------------------|
|       | ☆ ☑ ⑦ ①                                                                                               | Money Transfers / Payments <b>ComBa</b> r           | nk Card Payments Investme | ents Self Ma | COMBANK<br>DIGITAL   |
|       | Transfers and Paymer                                                                                  | nts                                                 | Reset Form                | Exchange     | Rates                |
|       | Select Payment Type                                                                                   | Bill Payments<br>Pay your Bill to a Utility Company | •                         |              | Digital Banking Rate |
|       | From Account                                                                                          | Public Savings Account                              | LKR 8,593.53              | GBP          | 367.3824<br>313.2570 |
|       | Biller                                                                                                | Government Digital Payment Platform                 |                           |              | 188.5128             |

Then fill the Amount, email address and other subsequent details, and once completed click on • "Retrieve payment details"

Payments to Offline Government Institutes

JPY

| Amount LKR            | 100.00                                                 |     |
|-----------------------|--------------------------------------------------------|-----|
| Single Transfer 🔻     | <b>02/05/2024</b> Send on 02/05/2024.                  |     |
| Email Address         | lakshman.ponweera@gmail.com                            |     |
| Organization Name     | Jaffna Divisional Secretariat 🔻                        |     |
| Service Type          | Jaffna Divisional Secretariat - Pawn License Stamp Fee | • 0 |
| Reference Number      | JAFFNA-PAWN-2024-04-001                                |     |
| NIC Number            | 198026704465                                           |     |
| Mobile Number         | 0772512099                                             |     |
| Reason of the payment | PAWN PAYMENT                                           |     |
|                       | Retrieve payment details                               |     |

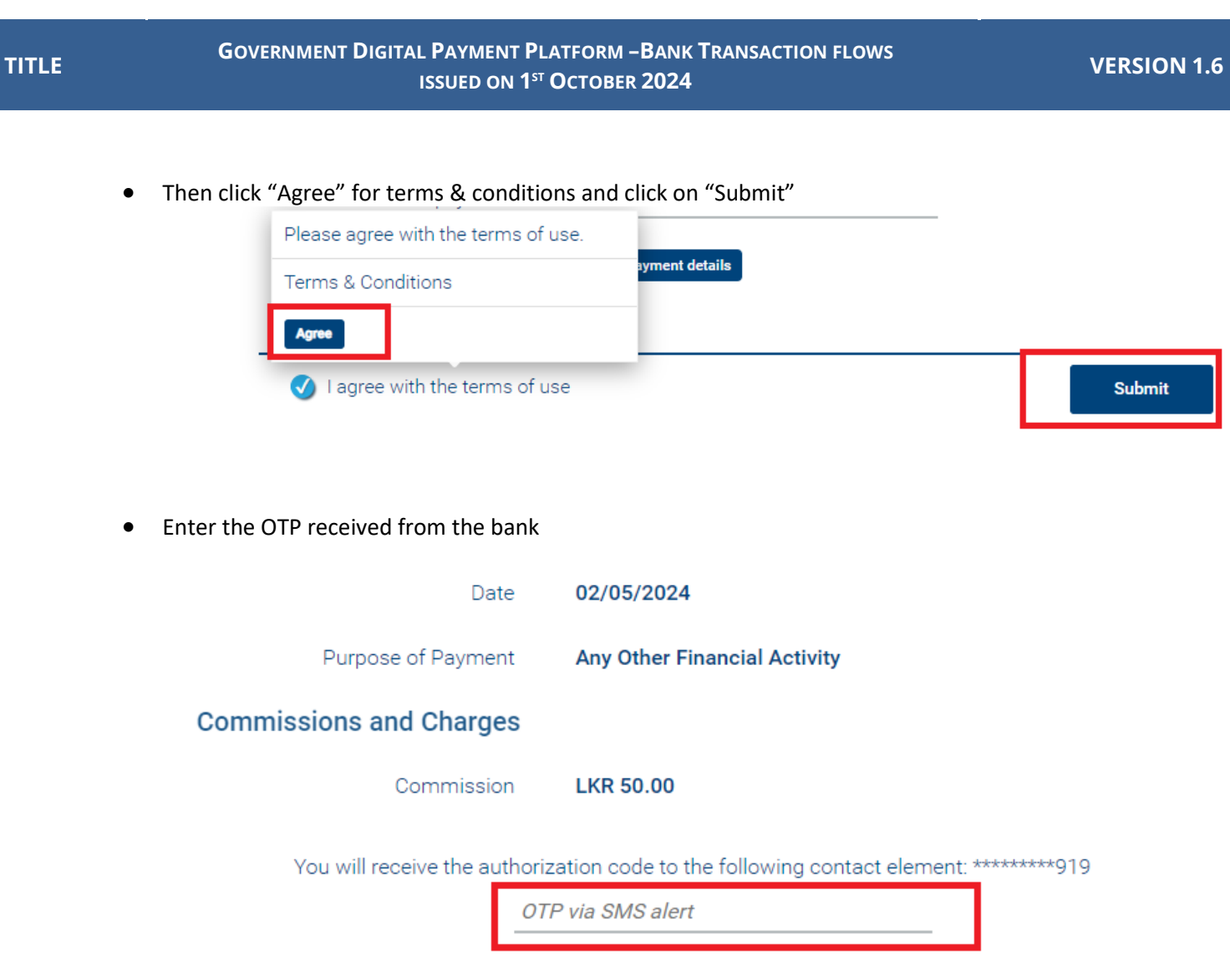

• Once payment is completed receipt can be downloaded or emailed to a specific e-mail address

| $\overline{\oslash}$ | The transaction has been completed                      |
|----------------------|---------------------------------------------------------|
|                      | Cyber Receipt                                           |
| _                    | Your receipt is ready. Download it or send it by email. |
|                      | Download                                                |
| 0                    | Save/Update this transaction as template                |

TITLE

### GOVERNMENT DIGITAL PAYMENT PLATFORM – BANK TRANSACTION FLOWS ISSUED ON 1<sup>ST</sup> OCTOBER 2024

**VERSION 1.6** 

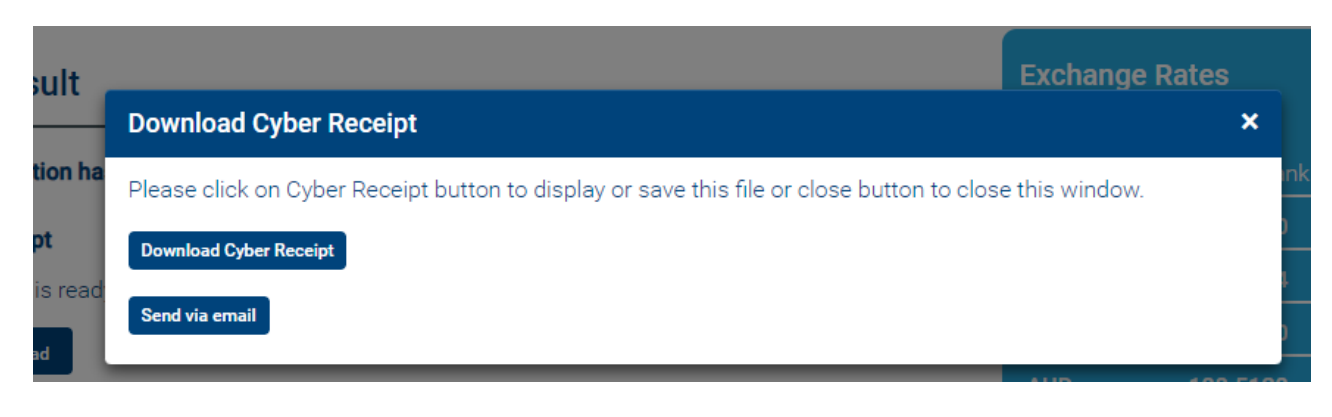

#### () COMMERCIAL BANK **Bill Payment** Cyber Receipt O400016061550 Bank Reference Number Bank Account/Card Number 86\*\*\*\*\*91 Sender's Name MR LAKSHMAN LAKDAS PONWEERA Service Provider **Government Digital Payment Platform** Organization Name Jaffna Divisional Secretariat Service Type Jaffna Divisional Secretariat - Pawn License Stamp Fee Reference Number JAFFNA-PAWN-2024-04-001 NIC Number 198026704465 Mobile Number 0772512099 Reason of the payment PAWN PAYMENT Additional Information 9992024050200053 Payment Amount 100.00 Transfer Currency LKR Commission 50.0 LKR Transaction Date/Time 02/05/2024 09:27 AM Payment Date 02-05-24 Status Completed

# BANK OF CEYLON (SMAPRTPAY MOBILE APP)

- Loging to BOC SmartPay mobile application using bank provided credentials
- Select Government Payment option from the dashboard